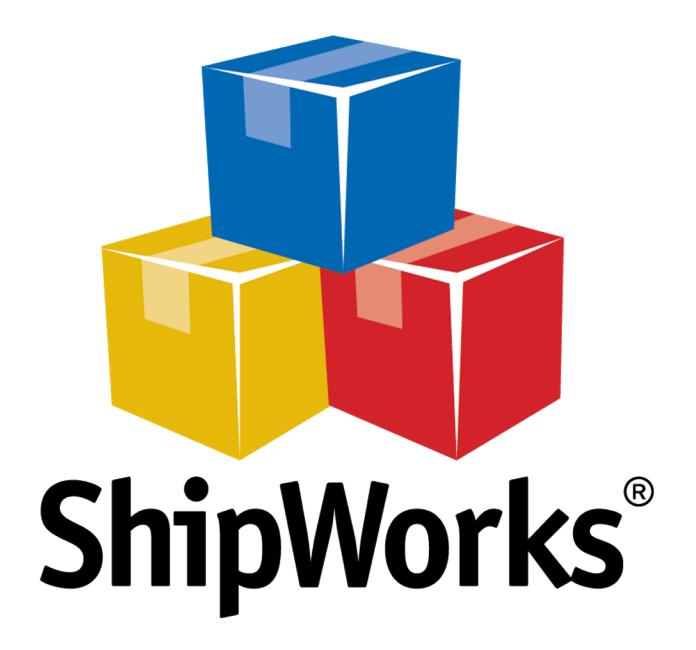

# **Reference Guide**

Adding a Sears Marketplace Store

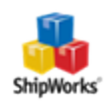

# Adding a Sears Marketplace Store (with ShipWorks version 5.0 or greater)

Still Need Help

# Background

ShipWorks connects directly to your Sears Marketplace account via the Sears Marketplace API. With one click, or on an automated schedule, your orders are downloaded from Sears Marketplace. As soon as you process a shipment, ShipWorks communicates the updated order status, shipping method and tracking information back to Sears Marketplace.

This article will guide you through the steps to connect your Sears marketplace to ShipWorks.

# **First Things First**

Due to recent changes in 2016 with the Sears Marketplace API technology, ShipWorks Customers must follow this new process to successfully add or update their Sears store in ShipWorks. In addition, there are a few things you will want to have available before proceeding.

1. You will need to have your Sears marketplace administrator username and password.

2. You will need to have ShipWorks installed and to be logged into ShipWorks as a user with administrator rights.

3. Be sure to have ShipWorks v5.0 or greater installed. You can check your version of ShipWorks by clicking on the **Help** tab and then on the **About ShipWorks** button within ShipWorks. If you need to upgrade your ShipWorks software, follow the steps in this article.

### **The Process**

#### **Obtaining the Needed Information from Your Sears Marketplace**

Before you set up your Sears marketplace in ShipWorks you will need to obtain connection information from within your Sears administration webpage.

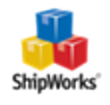

1. Log into your Sears Administration / Seller Dashboard page. Click the **Account Name** dropdown at the top right of the page.

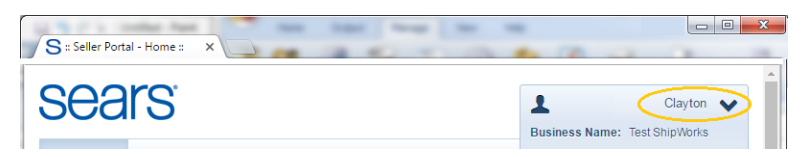

2. Locate and write down your **Seller ID**.

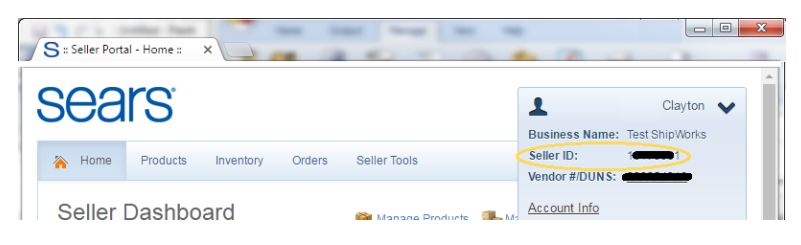

3. Click the **Account Info** link on the same menu. Scroll to the bottom of the page and find the **API Authorization Key** section. Then, click the **Generate New Key** button.

| S :: Seller Porta | al - Home ::    | ×         |        | at here       |           |                              |                           |   | 3 |
|-------------------|-----------------|-----------|--------|---------------|-----------|------------------------------|---------------------------|---|---|
| sea               | rs <sup>.</sup> |           |        |               |           | Business Name:               | Clayton<br>Test ShipWorks | ~ | ^ |
| 🔭 Home            | Products        | Inventory | Orders | Seller Tools  |           | Seller ID:<br>Vendor #/DUNS: |                           |   |   |
| Seller I          | Dashbo          | ard       |        | 🎁 Manage Prod | ucts 📠 Ma | Account Info<br>Billing Info | >                         |   |   |
| API Autho         | orization       | Key       |        |               |           |                              |                           |   |   |
|                   |                 |           | G      | enerate New I | Key       |                              |                           |   |   |

4. Highlight and **Copy the API Authorization Key** to your computer clipboard (CTRL+C). (Please note that after you navigate away from this specific Sears webpage the API Authorization Key will no longer be visible and you'll need to generate a new key if you do not have the original.)

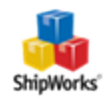

| API Authorization Key |                                                                                                    |  |  |
|-----------------------|----------------------------------------------------------------------------------------------------|--|--|
| Authorization Key:    | aUeh4/Y0357E0eY8PdfabjFJ0URVBP32pc6Fp0llkus=                                                                                                    |  |  |
|                       | Your access key has been generated successfully. This is the last time this unique security key will be shown.<br>Please make sure to copy and store it in secure location to be used for APIs communication with Seller Portal. You can recreate the unique key at any time. Newly generated key will invalidate the previous version. |  |  |
|                       | Generate New Key                                                                                                    |  |  |

#### Adding Sears to ShipWorks

1. Log into ShipWorks, then click Manage, click Stores, and then click the Add Store button.

| ShyWorks - tspak      Home Output Parago Ver Heb     Wer Heb     Wer Stree Ver Heb     Wer Stree Ver Heb     Wer Stree Ver Heb     Windows Frewal     Setings Options Aud to Download Log Configuration     Badup Restore     Windows Frewal     Setings     Stree Name     Store Type     Last Download     Stree Stree     Store Name     Store Type     Last Download     Store Name     Store Type     Last Download     Store Name     Store Type     Last Download     Store Name     Store Store     Store Name     Store Store     Store Store     Store     Store Store     Store     Store Store     Store     St                                                                                                    |                                |                                                   |                    |                                |                             |          |
|----------------------------------------------------------------------------------------------------|--------------------------------|---------------------------------------------------|--------------------|--------------------------------|-----------------------------|----------|
| Home       Output       Manage       View       Help         Etores       User       Email       Image       Image       Im                                                                                                    | 🔏 🔮 • 🖉 🍇 • ) =                |                                                   |                    | ShipW                          | orks - tspark               |          |
| Store       User       Store       Store                                                                                                    | Home Output                    | Manage View Help                                  |                    |                                |                             |          |
| Configuration     History     Database       22 Days remaining in trial for<br>Orders     Manage Stores     X       Image Store Name     Store Type     Last Download       Image Store Store     Store Type     Last Download       Image Store Store     Store Totobics     Store Totobics       Image Store Store     Store Totobics     Store Totobics       Image Store Store     Scient Today 1:10 PM     Image Store       Image Store Store     Scient Today 1:10 PM     Image Store       Image Store Store     Scient Today 1:10 PM     Image Store       Image Store Store     Scient Today 1:10 PM     Image Store       Image Store Store     Scient Today 1:10 PM     Image Store       Image Store Store     Scient Today 1:11 PM     Image Store       Image Store     Scient Today 1:11 PM     Image Store       Image Store     Scient Today 1:11 PM     Image Store       Image Store     Scient Today 1:11 PM     Image Store       Image Store     Scient Today 1:11 PM     Image Store       Image Store     X A 11071 1     Custom 3:5 Button     UPS - Ground       Image Store     X A 11072 1     Custom 3:5 Button     UPS - Ground                                                                                                    | Stores Users Emai<br>Accounts  | rs Templates Actions Shipping Options<br>Settings | Audit Download Log | Configuration Backup           | Change SQL Login<br>Restore |          |
| 22 Days remaining in bial for       Manage Stores       X         Orders       Store Name       Store Type       Last Download       Edit         B       All (36)       Store Type       Last Download       Edit       e Star         B       Contract       Today 1:10 PM       Manage Store       e Star         Contract       Today 1:10 PM       Manage Store       e Star         Contract       Today 1:10 PM       Manage Store       e Star         Contract       Today 1:10 PM       Manage Store       e Star         Contract       Solutions E-Commerce Web Ste       Today 1:10 PM       Manage Store         Add       Manage Store       Add Store       Manage Store         Close       Store Store       X A_11071       1       Custom 3.5*Button       UPS - Ground       UPS - Ground       US                                                                                                    | C                              | onfiguration                                      | History            |                                | Jatabase                    |          |
| Orders       Store Name       Store Type       Last Download       Edit       e Store         Image: Store Name       Store Type       Last Download       Image: Store Name       Edit       me         Image: Store Name       Store Thottrikes       Shopfy       Today 1:10 PM       Me       Rename       ped         Image: Store Name       Selef-Spress       Today 1:10 PM       Me       Rename       ped         Image: Store Name       Selef-Spress       Today 1:11 PM       Me       Rename       ped         Image: Store Name       Store Name       Store Name       Today 1:11 PM       Me       Rename       ped         Image: Store Name       Store Name       Store Name       Store Name       Store Name       Name         Image: Store Name       X A_ 11071       Locistom 3.5 Buttion       UPS - Ground       US Shoped                                                                                                    | 22 Days remaining in trial for | Manage Stores                                     |                    |                                |                             | ×        |
| Image: Construction of the second second                                                                                                    | Orders                         |                                                   |                    |                                | r da                        |          |
| Cose     Source     Source     Source     Source     Today 1:10 PM     Code     Source     Code     Source     Code     Code                                                                                                    |                                | Store Name                                        | Store Type         | Last Download                  | Edit                        | a Cha    |
| Joanie Loves Tołotzkies Shopfy Today 1:10 PM     Kevin Reves Seletrzypes Today 1:11 PM     Delete ped     Add     Add Store     Do an in the twork Solutions     Cose     ped     Solution Second Solutions     Cose     ped     Solution Second Solution     Solution     Soluti                                                                                                    |                                | 3D Cart Store                                     | 3DCart             | Today 1:10 PM                  | Edit                        | e sta    |
| Close  Close Close Close  Close  Close Close Close Close Close Close Close Close Close Close Close Close Close Close Close Close Close Close Close Close Close Clo                                                                                                    |                                | 🗿 Joanie Loves Tchotchkes                         | Shopify            | Today 1:10 PM                  | ARC Rename                  | 1        |
| Close Star Store X,A_11071 Custom 3.5*Button UP5 - Ground US 5*Button UP5 - Ground US 5*Button UP5 - Ground US 5*Bupped Lise bidd                                                                                                    |                                | Kevin Reeves                                      | SellerExpress      | Today 1:11 PM                  |                             | ped      |
| Add<br>Add Store<br>No<br>No<br>No<br>No<br>No<br>No<br>No<br>No<br>No<br>No                                                                                                    |                                | Network Solutions E-Commerce Web Site             | Network Solutions  | Today 1:11 PM                  | 💥 Delete                    | ped      |
| Add Store P<br>Rome<br>Rome |                                |                                                   |                    |                                |                             | ped      |
| Close ped<br>30 Cert Store X, A, 11071 1 Custom 3.5"Buttom UPS - Ground US Shipped<br>30 Cert Store X, A, 11072 1 Custom 3.5"Buttom UPS - Ground US Shipped                                                                                                    |                                |                                                   |                    |                                | Add                         | <u> </u> |
| Close ped<br>                                                                                                    |                                |                                                   |                    |                                | Add Store                   | ) ng     |
| 0         79           19         esin           00         10           00         10           00         10           00         10           00         10           00         10           00         10           00         10           00         10           00         10           00         10           00         10           00         10           00         10           00         10           00         10           00         10           00         10           00         10           00         10           00         10           00         10           00         10           00         10           00         10           00         10           00         10           00         10           00         10           00         10           00         10           00         10           00                                                                                                    |                                |                                                   |                    |                                | 13                          | ng       |
| Close ped<br>a ped<br>a ped                                                                                                |                                |                                                   |                    |                                |                             | ng       |
| 30 Cart Store         X.A. 11071         1         Custom 3.5"Button         UPS - Ground         US         Shipped           30 Cart Store         X.A. 11071         1         Custom 3.5"Button         UPS - Ground         US         Shipped           3.5 Cart Store         X.A. 11072         1         Custom 3.5"Button         UPS - Ground         US         Shipped                                                                                                    |                                |                                                   |                    |                                |                             | ng       |
| Close ped<br>ped<br>30 Cart Store X_A_11071 1 Custom 3.5" Button UPS - Ground US Shipped<br>3.5 Cart Store X_A_11072 1 Custom 3.5" Button UPS - Ground US Shipped                                                                                                    |                                |                                                   |                    |                                |                             | ig       |
| Cose     So Cart Store     X_A_11071     Custom 3.5"Button     UPS - Ground     UPS - Ground     UPS - Shoped     Shoped     So Cart Store     X_A_11072     Custom 2.5     Shoped     So Cart Store     X_A_11072     So Cart Store     X_A_11072     So Cart Store     X_A_11072     So Cart Store     Shoped     So Cart Store     Shoped     Shoped     Shoped     S                                                                                                    |                                |                                                   |                    |                                |                             | essin    |
| 30 Cart Store X_A_11071 1 Custom 3.5"Button UPS - Ground UPS - Ground UPS - Ground UPS - Ground UPS - Ground UPS - Hold                                                                                                    |                                |                                                   |                    |                                | Close                       | ped      |
| 30 Cart Store X A 1107 1 Custom Car 2 Frae Shoring IS Hold                                                                                                    |                                | Cart Store                                        | X A 11071 1        | Custom 2 E <sup>*</sup> Putton | UDE Cround                  | Chingod  |
|                                                                                                    |                                | a 3D Cart Store                                   | X A 11072 1        | Custom Can 2                   | Free Shinning               | Hold     |

2. From the What platform do you sell on? drop-down menu, select Sears. Then, click Next.

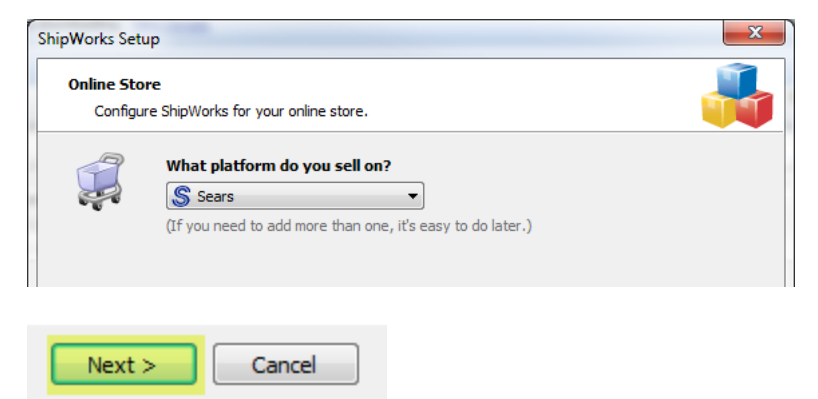

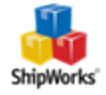

3. Enter the **Email:** address for the account, **Seller ID:** (located from step 2 above) and **Secret Key**, also referred to as the **API Authorization Key**, (located from step 4 above). Then, click **Next**.

| ShipWorks Setup              | X                                                                 |
|------------------------------|-------------------------------------------------------------------|
| Store Setup<br>Enter the fol | lowing information about your online store.                       |
| Please enter the e           | mail, seller ID, and secret key associated with your Sears store: |
| Email:                       | email@example.com                                                 |
| Seller ID:                   | 10000001                                                          |
| Secret Key:                  | ł/Y0357E0eY8PdfqbjFJ0URVBP32pc6Fp0lIkus=                          |
|                              | For help getting this information, <u>dick here.</u>              |
|                              |                                                                   |
|                              |                                                                   |
| Next >                       | Cancel                                                            |

4. On the Store Information screen, enter your Store Name: and Address:. Then, click Next.

| Store Inform<br>Enter the r | nation<br>name and physical address of your online store. |
|-----------------------------|-----------------------------------------------------------|
| Name                        |                                                           |
| Store name:                 | My Sears Marketplace Store                                |
|                             | (This is just how your store will display in ShipWorks)   |
| Address                     |                                                           |
| Company:                    | Widget Me This                                            |
| Street:                     | 123 Some Street                                           |
|                             |                                                           |
| City:                       | St. Louis                                                 |
| State \Prov:                | Missouri 👻                                                |
| Postal Code:                | 63123                                                     |
| Country:                    | United States 👻                                           |
|                             |                                                           |

5. Enter the additional **Contact Information:** for your store. Then, click **Next**.

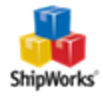

**Note**: This information is optional.

| ShipW | orks Setup  | ter-list ter-list                             |  |
|-------|-------------|-----------------------------------------------|--|
| Co    | Enter the c | rmation<br>ontact information for your store. |  |
| C     | ontact Info | rmation                                       |  |
|       | Website:    | www.widgetmethis.com                          |  |
|       | Email:      |                                               |  |
|       | Phone:      |                                               |  |
|       |             |                                               |  |
|       |             |                                               |  |
|       | Next >      | Cancel                                        |  |

6. Select how much order history you would like to download into ShipWorks during your initial download. The default is to download all order history into ShipWorks. You can modify this by clicking on the **Edit** link.

#### Store Setup

| Configure how ShipWorks will work with your store.                                       |  |
|------------------------------------------------------------------------------------------|--|
| ShipWorks will download orders starting from: Your first order (Edit)                    |  |
| ShipWorks will download orders starting from:<br>Order # 0<br>Download all of my orders. |  |

7. Select the online status from the available drop-down menu that you would like ShipWorks to update the order to after a shipment is processed. Then, click **Next**.

| 9 | When a shipment is processed:                                    |
|---|------------------------------------------------------------------|
|   | ☑ Upload the shipment tracking number                            |
|   | ✓ Set the online order status to: Please select an order status. |
|   |                                                                  |
|   |                                                                  |
|   | Next > Cancel                                                    |

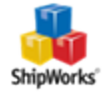

#### 8. Click Finish.

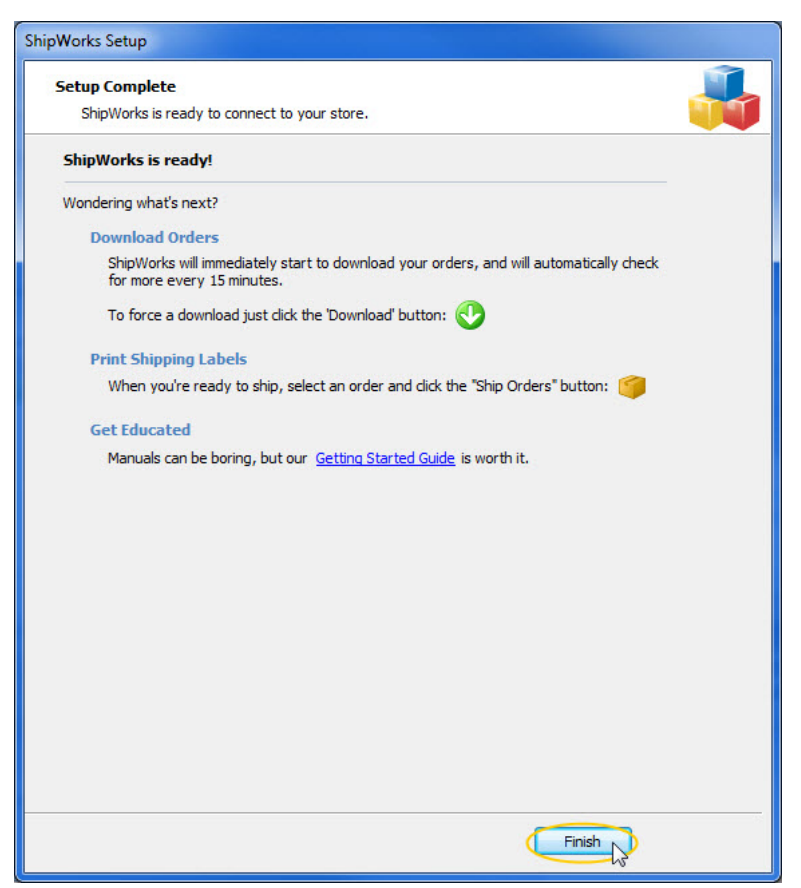

Your Sears marketplace orders will begin to download automatically.

## **Still Need Help?**

Please feel free to <u>reach out to one of our awesome Customer Care representatives in St. Louis</u>. We are happy to assist you.

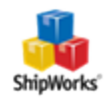